## WINS Buttons Glossary

| lcon            | Name                             | Location                                                                                                    | Purpose                                                                                                    |
|-----------------|----------------------------------|----------------------------------------------------------------------------------------------------|----------------------------------------------------------------------------------------------------|
| Sponsor Profile | Sponsor<br>Profile               | Main page of sponsor profile-<br>first thing you see when<br>logging in. <b>Farthest left tab</b> .                            | Edit Sponsor information:<br>users, addressess, phone<br>numbers, etc.                                             |
| (4) Documents   | Documents                        | <b>Top bar</b> , right below Sponsor<br>name. Can be accessed from<br>other pages.                                             | Upload required documents here, usually during renewal process.                                                    |
| Edit            | Edit                             | Most pages and applications<br>have an edit button in the<br><b>upper right hand corner</b> of<br>the relative section.        | Edit current information that was previously entered.                                                              |
| Add             | Add                              | Most pages and applications<br>have an add button in the<br><b>upper right hand corner</b> of<br>the relative section.         | Add new information to<br>existing applications,<br>calendars, Sponsor info, etc.                                  |
| Applications    | Applications                     | Main page of sponsor profile-<br>first thing you see when<br>logging in. <b>Second tab over</b><br>from left.                  | Access main Sponsor<br>application for current and<br>past years.                                                  |
| Ş               | View                             | All applications and calendars<br>have a 'view' button to the<br><b>left</b> of the respective item.                           | View applications, calendars<br>or other items. Will not grant<br>access to edit anything.                         |
|                 | <b>Revise</b><br>(Sponsor level) | All <i>approved</i> applications and<br>calendars will have a 'revise'<br>button to the <b>left</b> of the<br>respective item. | Revise applications and calendars. <i>Will automatically reverse approval, will grant access to edit the item.</i> |
| <b>1</b>        | History                          | All applications and calendars<br>will have a 'history' button to<br>the <b>left</b> of the respective<br>item.                | View historical data for each<br>item (approval date, number<br>of revisions, etc.).                               |
| Sites           | Sites                            | Main page of sponsor profile-<br>first thing you see when<br>logging in. <b>Third tab over</b><br>from left.                   | Takes users to location of all<br>Site applications and<br>calendars.                                              |
| $\checkmark$    | Select Site                      | All site applications will have<br>a 'checkmark' select button to<br>the <b>left</b> of the respective<br>application.         | Takes users to location of the <i>specific</i> Site application and calendar.                                      |
| Site Profile    | Site Profile                     | Main page of site profile-first<br>thing you see when selecting<br>site. <b>First tab on the left.</b>                         | Edit Site information: staff,<br>addressess, phone numbers,<br>etc.                                                |

| Site Applications         | Site<br>Applications            | Main page of site profile-first<br>thing you see when selecting<br>site. <b>Second tab over from</b><br><b>left.</b>             | Access specific Site<br>application for current and<br>past years.                                                      |
|---------------------------|---------------------------------|----------------------------------------------------------------------------------------------------|----------------------------------------------------------------------------------------------------|
| Site Calendars            | Site<br>Calendars               | Main page of site profile-first thing you see when selecting site. Third tab over from left.                                     | Access specific Site calendar for current and past years.                                                               |
|                           | Edit                            | All <i>unapproved</i> applications<br>and calendars will have an<br>'edit' button to the <b>left</b> of the<br>respective item.  | Edit specific Site application or calendar.                                                                             |
| ×                         | Delete                          | All <i>unapproved</i> applications<br>and calendars will have a<br>'delete' button to the <b>left</b> of<br>the respective item. | Delete specific Site application or calendar.                                                                           |
| $\overline{\mathbf{a}}$   | Submit                          | All <i>unapproved</i> applications<br>and calendars will have a<br>'submit' button to the <b>left</b> of<br>the respective item. | Last step: Submit the specific application or calendar for approval.                                                    |
| 0                         | <b>Revise</b><br>(Site level)   | All <i>approved</i> applications and<br>calendars will have a 'revise'<br>button to the <b>left</b> of the<br>respective item.   | Revise Site applications and calendars. <i>Will automatically reverse approval, will grant access to edit the item.</i> |
| Shared Calendar           | Shared<br>Calendar              | Main page of sponsor profile-<br>first thing you see when<br>logging in. <b>Fourth tab over</b><br>from left.                    | Access Shared Calendar for current and past years.                                                                      |
| Claims                    | Claims                          | Main page of sponsor profile-<br>first thing you see when<br>logging in. <b>Second tab over</b><br>from right.                   | Access all claims data for entry and viewing.                                                                           |
| •                         | Errors                          | Each month's claim will have<br>an 'errors' button to the <b>left</b><br>of the respective month.                                | Identifies errors present in<br>claim that may delay<br>processing.                                                     |
|                           | Notepad                         | Within specific month's claim, <b>bottom left corner of claim</b> .                                                              | Used to enter data necessary for overriding claims errors.                                                              |
| Return to Sponsor Profile | Return to<br>Sponsor<br>Profile | On any page other than<br>Sponsor Profile, <b>upper right</b><br>corner of page.                                                 | Use to return to Main page of Sponsor Profile.                                                                          |